W poniższym poradniku znajdują się czynności, które należy wykonać na stacji roboczej z przeglądarką Mozilla Firefox, w celu złożenia podpisu elektronicznego.

Przeglądarka Mozilla Firefox od wersji 52 nie obsługuje standardu NPAPI (technologia wymagana do apletów Java). W związku z tym przy próbie podpisania dokumentu, SEPI wyświetli komunikat:

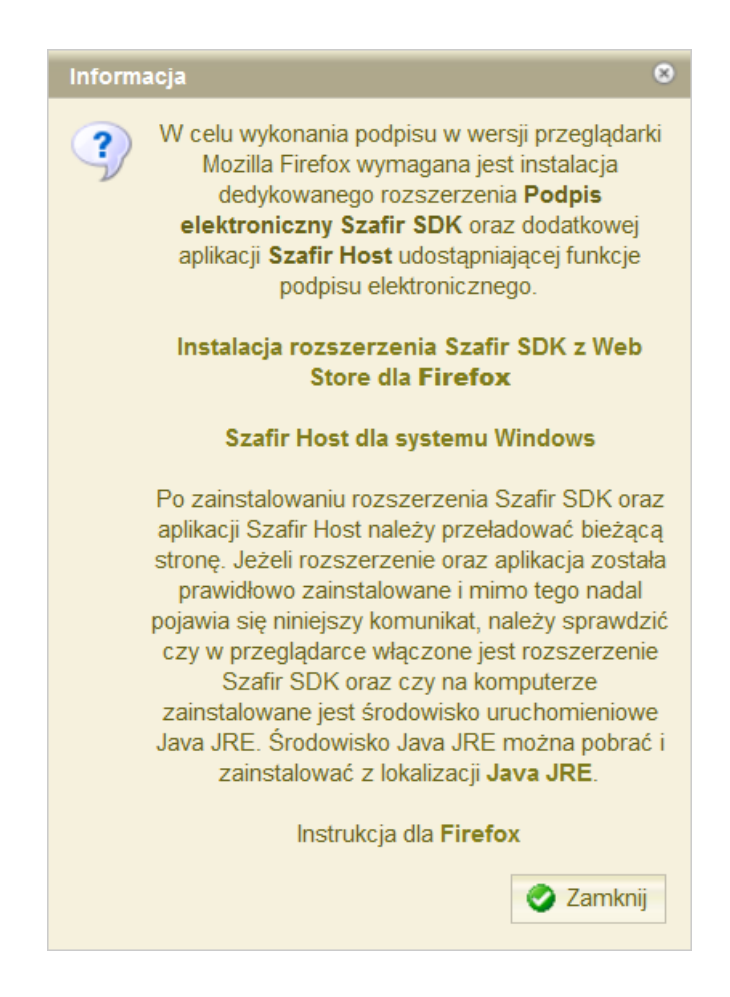

Niezbędna jest instalacja rozszerzenia dla przeglądarki Mozilla Firefox o nazwie Szafir SDK Web. Rozszerzenie te umożliwi uruchomienie funkcji podpisu elektronicznego w oparciu o komponenty Szafir SDK bez użycia technologii Java Applets. Klikając na link "Instalacja rozszerzenia Szafir SDK z Web Store Firefox" pojawi się komunikat, w którym należy zezwolić na ściągnięcie rozszerzenia:

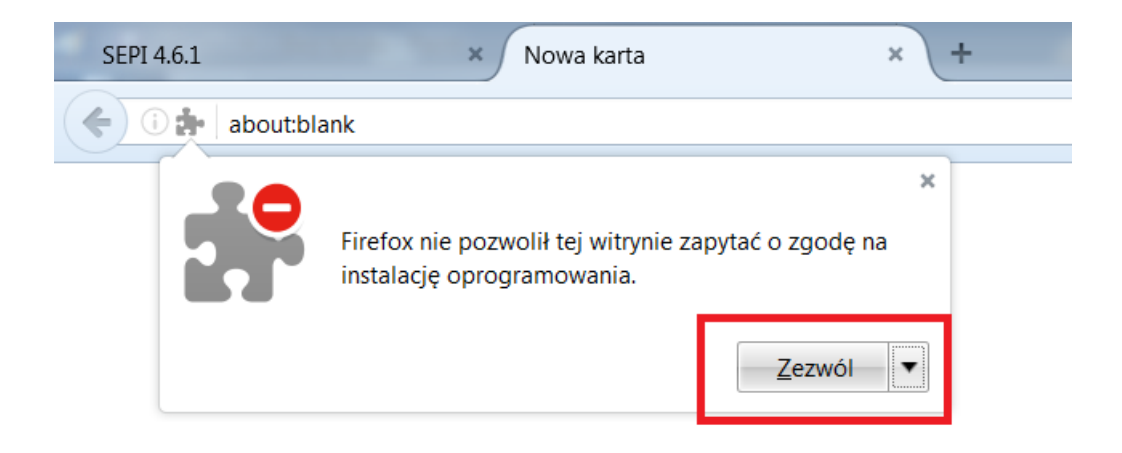

## Oraz finalną instalację:

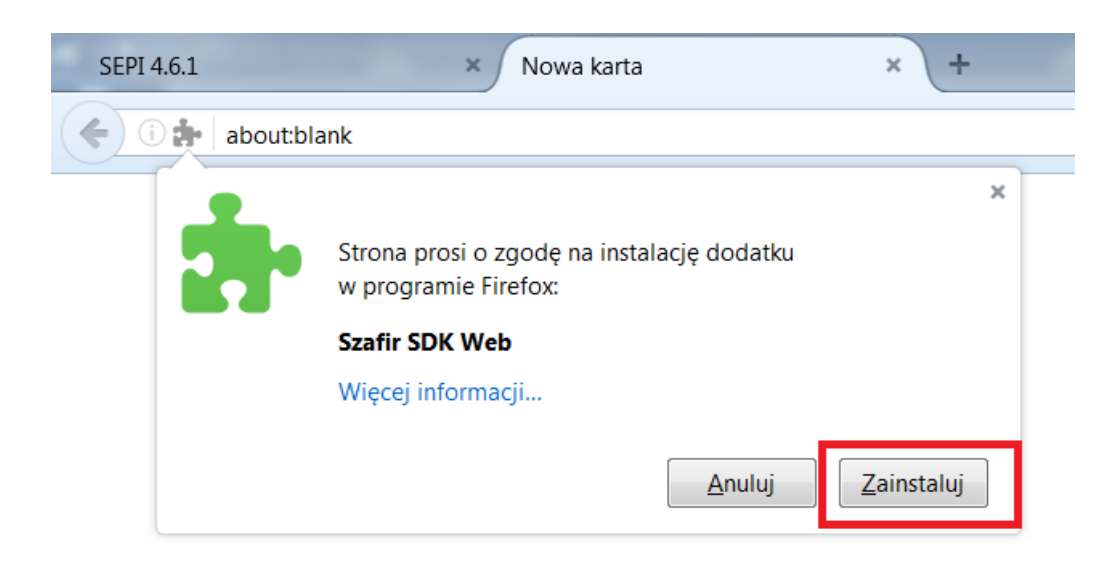

Dodatkowo, oprócz rozszerzenia Szafir SDK Web, który instaluje się dla Mozilla Firefox, niezbędna jest instalacja aplikacji Szafir Host w systemie Windows.

Program instalacyjny można pobrać po kliknięciu w odnośnik "Szafir Host dla systemu Windows" (lub ze strony

http://www.elektronicznypodpis.pl/gfx/elektronicznypodpis/pl/defaultstronaopisowa/146/1/1/szafir host.msi ). Zostanie pobrany plik instalacyjny aplikacji Szafir Host o nazwie szafirhost.msi. Po uruchomieniu aplikacji należy przejść przez kroki instalacyjne:

| 🖟 Instalator produktu Szafir Ho | ost 1.0.4                                                                                                    | X   |
|---------------------------------|----------------------------------------------------------------------------------------------------|-----|
|                                 | Przeczytaj umowę licencyjną produktu Szafir H<br>1.0.4                                                                                                    | ost |
| KIR. Szafir                     | WARUNKI LICENCYJNE                                                                                                    | A   |
|                                 | Niniejsze warunki licencyjne, zwane dalej "Licencją",<br>określają prawnie wiążące zasady i warunki korzystania z<br>aplikacji "Szafir", zwanej dalej "Oprogramowaniem",<br>autorstwa Krajowej Izby Rozliczeniowej S.A. ("KIR S.A."),<br>przez osobę fizyczną, prawną lub jednostką organizacyjną<br>nieposiadającą osobowości prawnej, która poprzez takie<br>czynności jak odebranie nośnika, instalowanie, kopiowanie,<br>pobieranie z sieci, uzyskanie dostępu lub inne czynności<br>zmierzające do skorzystania z Oprogramowania, staje się<br>stroną Licencji - "Licencjobiorcą" - i jest zobowiązana do<br>przestrzegania wszystkich jej postanowień. Wyrażenie | •   |
|                                 | Akceptuję warunki Umowy licencyjnej                                                                                                    |     |
| D <u>r</u> uku                  | j <u>W</u> stecz <u>Z</u> ainstaluj Anuluj                                                                                                    | i   |

| 1 | Instalator produktu Szafir Host 1.0.4                                |
|---|----------------------------------------------------------------------|
|   | Instalowanie produktu Szafir Host 1.0.4 KIR. Szafir                  |
|   | Czekaj, aż Kreator instalacji zainstaluje produkt Szafir Host 1.0.4. |
|   | Status:                                                              |
|   |                                                                      |
|   |                                                                      |
|   |                                                                      |
|   |                                                                      |
|   | <u>W</u> stecz <u>D</u> alej Anuluj                                  |

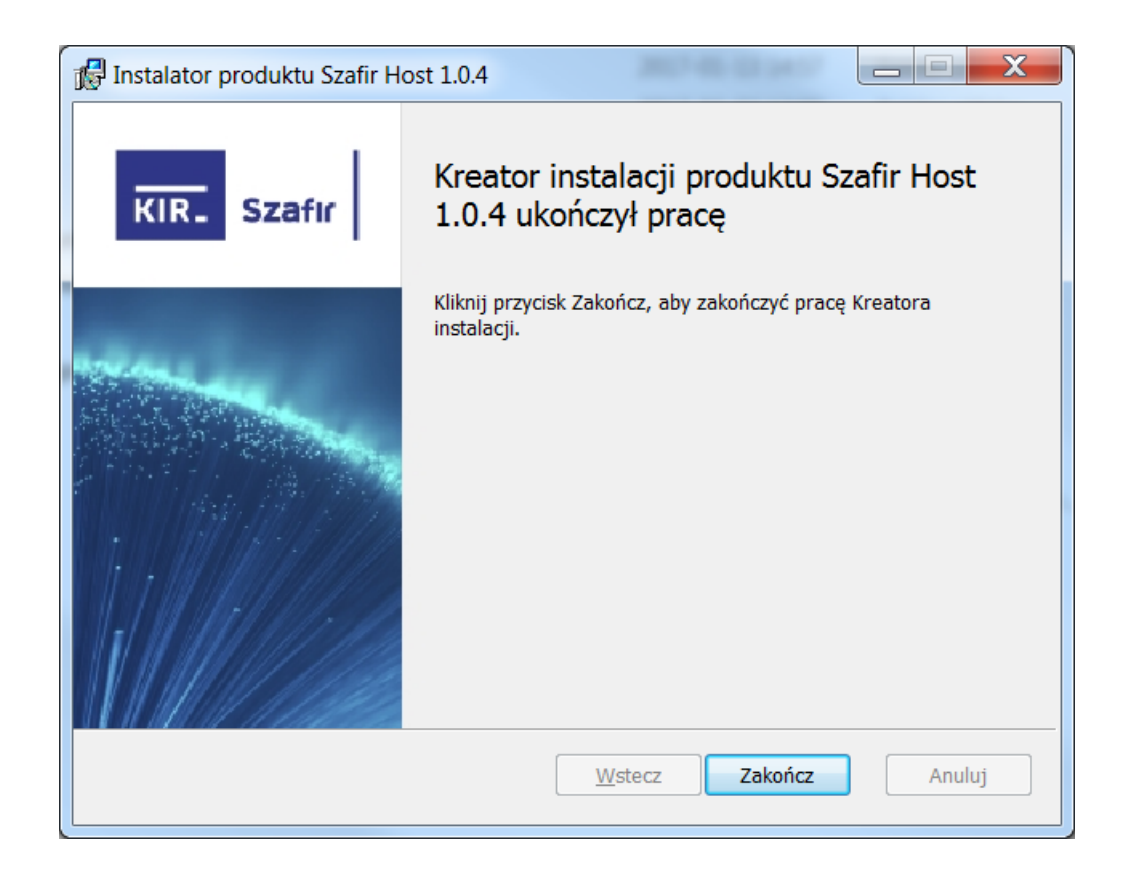

Pomyślnie zainstalowana aplikacja Szafir Host oraz rozszerzenie Szafir SDK Web pozwolą na podpisywanie elektronicznie dokumentów w SEPI w przeglądarce Mozilla Firefox.

W trakcie wykonywania podpisu elektronicznego wyświetli się konsola z logami z programu Szafir Host:

| Szafir Hos                                                                                                    | szafır                                                                                                    | Additional Back                                                                                                    | elektro                                                                                                    | onicznyp                                                                                     | odpis.p                                                                                   |       |
|----------------------------------------------------------------------------------------------------|----------------------------------------------------------------------------------------------------|----------------------------------------------------------------------------------------------------|----------------------------------------------------------------------------------------------------|----------------------------------------------------------------------------------------------|-------------------------------------------------------------------------------------------|-------|
| PRCS11Provider 111<br>Setting library pr<br>PRCS11Provider in<br>PRCS11Provider 111<br>LIBRARY [C:\Umars]                        | <pre>prary path set to: ) ath: cmP11.dll settings: cmP11.dl brary path set to:   WLEWAN_1\annData\L</pre>                                                     | C:\Users\KLEWAN~1\App<br>L1<br>C:\Users\KLEWAN~1\App<br>                                                                                                    | pData\Local\Tes<br>pData\Local\Tes<br>umPKCS11.dlll }                                                            | mp\enigmap1)<br>mp\emP11.dll<br>NOT RECOGN12                                                 | l.dii<br>L                                                                                | *     |
| LIBRARY [C:\Users'<br>LIBRARY [C:\Users'<br>LIBRARY [C:\Users'<br>LIBRARY [C:\Users'<br>LIBRARY [C:\Users'<br>LIBRARY [C:\Users' | <pre>//LEWAN~1 \AppData\L /KLEWAN~1 \AppData\L /KLEWAN~1 \AppData\L /KLEWAN~1 \AppData\L /KLEWAN~1 \AppData\L /KLEWAN~1 \AppData\L /KLEWAN~1 \AppData\L</pre> | <pre>.ocal/Temp/cryptoCertu<br/>.ocal/Temp/cryptoCertu<br/>.ocal/Temp/cryptoCertu<br/>.ocal/Temp/enigmap11.c<br/>.ocal/Temp/enigmap11.c<br/>.ocal/Temp/enigmap11.d</pre> | umPRCS11.dll] N<br>um3PRCS.dll] N<br>um3PRCS.dll] NC<br>dll] NOT RECOGN<br>dll] NOT RECOGNIZEI<br>NOT RECOGNIZEI | NOT RECOGNIZE<br>OT RECOGNIZE<br>OT RECOGNIZE<br>NIZED TOKEN,<br>NIZED TOKEN,<br>D TOKEN, to | 2ED TOKEN, ±<br>2D TOKEN, ±<br>2D TOKEN, ±<br>2D TOKEN, ±<br>, tokenID =<br>, tokenID = 3 |       |
| PHCS11 signData<br>Slot ID: 7, Token<br>PHCS11 readPrivate<br>PHCS11 signData 10<br>PHCS11 signData 10<br>pl.kir.smafirhost      | <pre>serial number: 101:<br/>:Key() availableSig<br/>ogged in: session =<br/>ogout<br/>.g =&gt; doTaskList =&gt;</pre>                                        | .2000200369155<br>matureKeys = 1<br>= 6                                                                                                    |                                                                                                    |                                                                                              |                                                                                           |       |
| SzafirSDK.runComm.<br>HOST->EXT MESSAGE                                                                                          | <pre>ind(command: doTask : doTaskList[ OK ]</pre>                                                                                                    | List) -> END                                                                                                    |                                                                                                    |                                                                                              | •                                                                                         | 4 III |
|                                                                                                    |                                                                                                    |                                                                                                    | Wy                                                                                                    | /ślij 🛛 🛝                                                                                    | Nyczyść                                                                                   |       |

Można ją wyłączyć po podpisaniu dokumentów, klikając czerwony przycisk "X" lub ukryć za pomocą przycisku "Konsola Szafir SDK":

| Szafir Host (1.0.5)                                                                                                    |                        |                        |                      |                        |
|----------------------------------------------------------------------------------------------------|------------------------|------------------------|----------------------|------------------------|
| KIR. Szafir                                                                                                    | elektronicznypodpis.pl |                        | ☆ 自 ♣ ◎•             | • 5 =                  |
| 21-MART RECORD: PERFORMENT, MC2 128 * WHAN                                                                                                    |                        |                        | Pom                  | oc Zmień hasło Wyloguj |
| hafidik nachanalyanani yanai ya 1858<br>Jaka malikana ya Takinate yana<br>Jaka malikana ya Takinate ya at                                                                                                    | 4                      | P dsur                 | nowanie widoku 🔻 🗞 W | yszukiwanie 🔹 👔        |
| Altinutifieren y statt<br>halbeausthigter - ynlistaassystat<br>halbeausthigter - ynlistaassystat                                                                                                    |                        | ra vy/dokum ntu        | Numer sprawy         | Urzędnik               |
| 3. http://andichemo.gr % into % end<br>3. http://andichemo.gr % betweentlegendenciesfolder % pract<br>3. http://andichemo.gr % Decementlegendenciesfolder:mail<br>0. http://andichemo.gr % particularies/andichemolie<br>0. http://andichemolies.andichemolies/andichemolies.andichemolies.andichem       |                        | ie o<br>lu w urzęd tie |                      | Adxxxx Paxxxx          |
| a Lie minister, o entriethekenisterin o ener serieke * false<br>a Lie serieter, o verderiekenisterinister<br>d Lie minister, o' mediciekenisterinister<br>falster of mediciekenisterinister<br>of the serieter of the seriet of the seriet of the seriet of the seriet<br>falster of the seriet of the seriet of the se |                        | - wszystkie            |                      | Adxxxx Paxxxx          |
|                                                                                                    |                        | - wszystkie            |                      | Adxxxx Paxxxx          |
| NOT-SEET MEDDAGE: #EarComponent( UK )                                                                                                    |                        | - wszystkie            |                      | Adxxxx Paxxxx          |
| FastirDER.runDremmand(command: doTablist) >> BEGIN                                                                                                    |                        | ie o                   |                      | Adxxxx Paxxxx          |